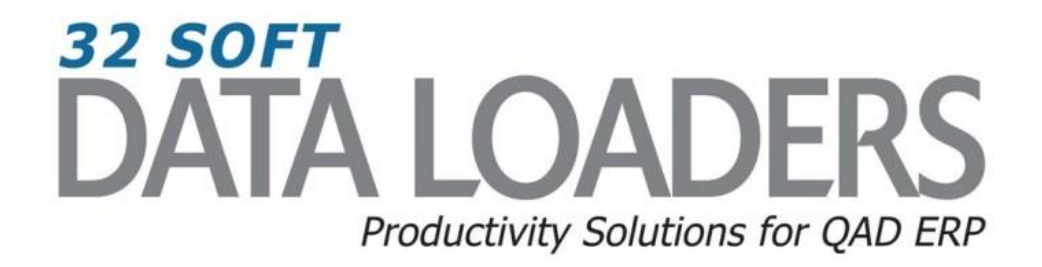

# 1.10.1.1 Price List Maintenance Data Loader User Guide

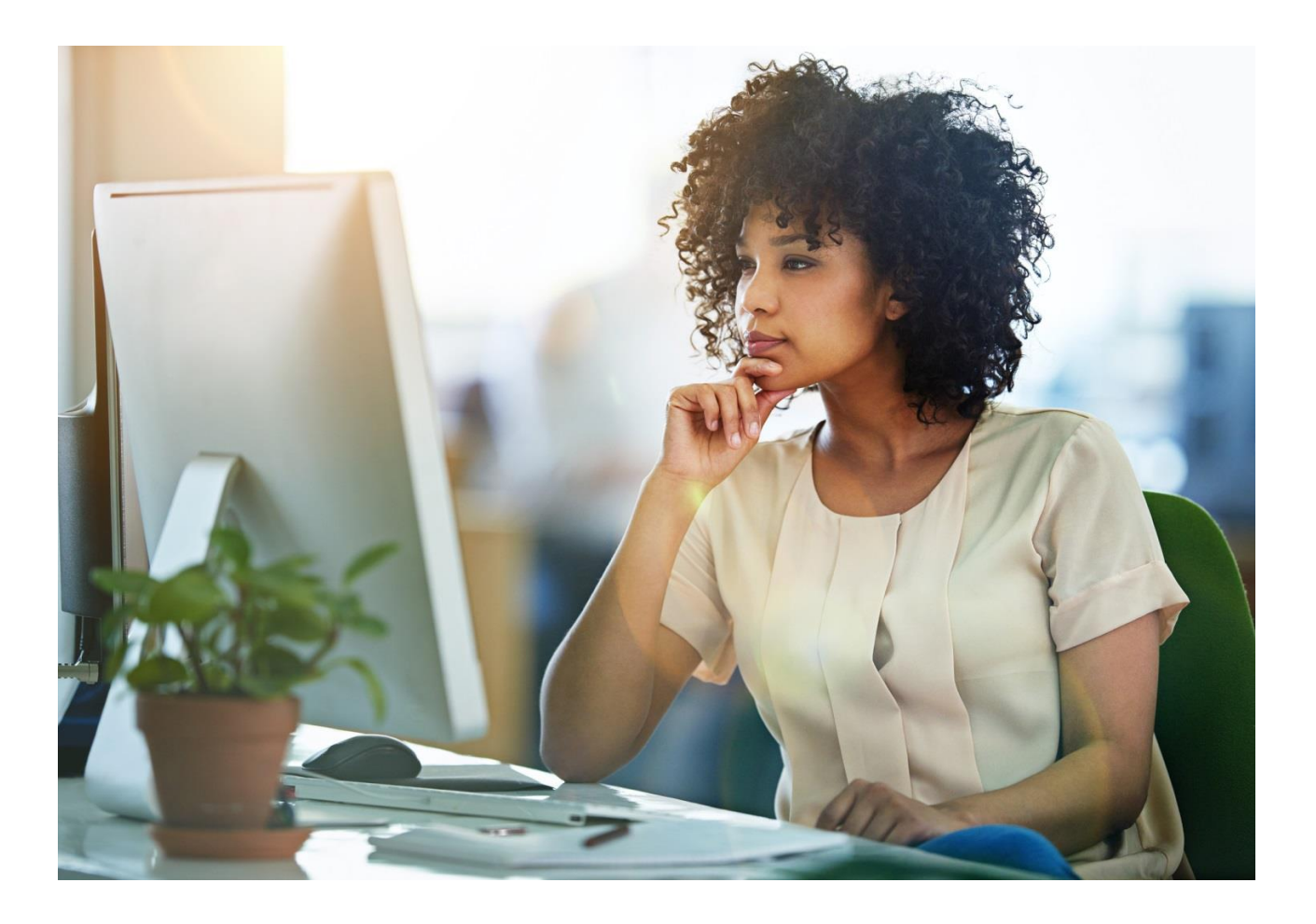

# 1.10.1.1 Price List Maintenance User Guide

Thank you for your interest in 32 Soft's productivity solutions for QAD. You are on the path to improved data management and productivity.

This User Guide will show you how to set up and use the 1.10.1.1 Price List Maintenance Data Loader.

## **Table of Contents**

| Set Up                               | 2  |
|--------------------------------------|----|
| Price List Maintenance               | 2  |
| Increasing Price by Percentage       | 5  |
| Increasing Price for Quantity Breaks | 6  |
| New Price List Creation              | 8  |
| Verifying QAD Data                   | 8  |
| Error Checking1                      | .0 |
| Have Questions? Contact Us 1         | .0 |

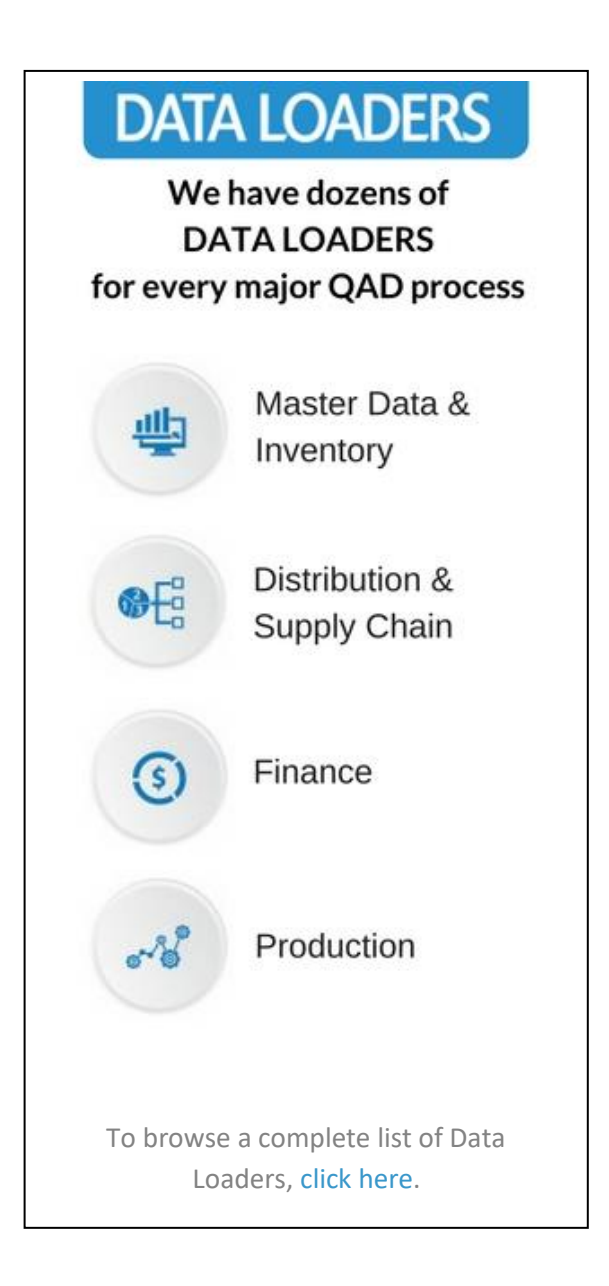

# 1.10.1.1 Price List Maintenance User Guide

#### Set Up

1. Open up the Loader and check that correct database is set up. Click on the [SETUP] button to open the window and highlight the correct database. Click on [SELECT] when done.

|    | A            | В          | С    | D    | E    | F       | G      | H          | l          | - I                  | J            | K             | L                      | M        |
|----|--------------|------------|------|------|------|---------|--------|------------|------------|----------------------|--------------|---------------|------------------------|----------|
| 1  | Price List:  | testpl01   |      |      |      |         |        |            |            |                      |              |               |                        |          |
| 2  | Customer:    |            | ]    |      | _    |         |        |            |            |                      |              |               |                        |          |
| 3  | Effective:   | 01/10/2017 |      |      | Do   | ownload | Upload | Find Error | Setup      |                      | - Key field, | , changing va | lue will cause creatio | n of anc |
| 4  | Currency:    |            |      |      |      |         |        | Clear      | Help       |                      | - Editable   | field         |                        |          |
| 5  | Amount Type: |            |      |      | _    |         |        |            | Theip      |                      | - Read-On    | ly field      |                        |          |
| 6  | Item:        |            | To:  |      |      |         |        |            |            |                      |              |               |                        |          |
| 7  | Prod.Line:   |            | To:  |      |      |         |        |            |            |                      |              |               |                        |          |
| 8  |              |            |      |      |      |         |        |            |            |                      |              |               |                        |          |
| 9  |              |            |      |      |      |         |        |            |            |                      |              |               |                        |          |
| 10 | Pricelist    | Customer   | Item | Curr | UM S | tart    | Expire | Desc Setup |            |                      | 📉 🔀 e        | Comb Type     | Old Price              | Increa   |
| 11 |              |            |      |      |      |         |        | Salact     | atabaso    |                      |              |               |                        |          |
| 12 |              |            |      |      |      |         |        | Select     | atabase    |                      |              |               |                        |          |
| 13 |              |            |      |      |      |         |        | Databas    | Name Serve | r IP Por             | t #          |               |                        |          |
| 14 | -            |            |      |      |      |         |        | TEST       | 127.0.     | 0.1 1114<br>0.1 2005 | 5            |               |                        |          |
| 16 |              |            |      |      |      |         |        | 1651       | 127.0.     | 0,1 2003             | °            |               |                        |          |
| 17 |              |            |      |      |      |         |        |            | 1          |                      |              |               |                        |          |
| 18 |              |            |      |      |      |         |        |            | 1          |                      |              |               |                        |          |
| 19 | 1            |            |      |      |      |         |        |            | J          |                      |              |               |                        |          |
| 20 |              |            |      |      |      |         |        | ·          | $\nabla$   |                      |              |               |                        |          |
| 21 |              |            |      |      |      |         |        |            |            |                      |              |               |                        |          |
| 22 |              |            |      |      |      |         |        | Sele       | ct Canc    | el Mainta            | m            |               |                        |          |
| 23 |              |            |      |      |      |         |        |            |            | 1                    |              |               |                        |          |

- Pop Up Window will be displayed showing available databases from which to select.
- Highlight the desired database and click on the [SELECT] button
- Message will be displayed showing database selected. Click [OK] to continue.

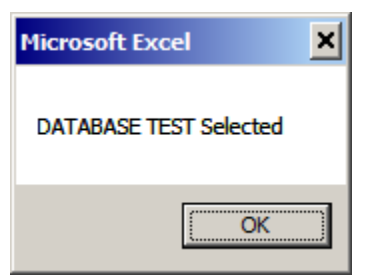

#### **Price List Maintenance**

1. You can use this Loader to maintain existing price list records by entering in the search criteria in the yellow highlighted fields.

|     | A            | В          | С    | D    | Е  | F        | G      |             | Н     |             | J            | K           | L                   |
|-----|--------------|------------|------|------|----|----------|--------|-------------|-------|-------------|--------------|-------------|---------------------|
| 1   | Price List:  | testpl01   |      |      |    |          |        |             |       |             |              |             |                     |
| 2   | Customer:    |            |      |      |    | 1        |        |             |       |             |              |             |                     |
| 3   | Effective:   | 01/10/2017 |      |      |    | Download | Upload | Find Error  | Setup |             | - Key field, | changing va | lue will cause crea |
| 4   | Currency:    |            |      |      |    |          |        | Clear       | Help  |             | - Editable   | field       |                     |
| - 5 | Amount Type: |            |      |      |    |          |        | Cicar       | noip  |             | - Read-On    | ly field    |                     |
| 6   | Item:        |            | To   |      |    |          |        |             |       |             |              |             |                     |
| 7   | Prod.Line:   |            | To   | :    |    |          |        |             |       |             |              |             |                     |
| 8   |              |            |      |      |    |          |        |             |       |             |              |             |                     |
| 9   |              |            |      |      |    |          |        |             |       |             |              |             |                     |
| 10  | Pricelist    | Customer   | Item | Curr | UM | Start    | Expire | Description |       | Amount Type | Oty Type     | Comb Type   | Old Price           |
| 11  |              |            |      |      |    |          |        |             |       |             |              |             |                     |
| 12  |              | _          |      |      |    |          |        |             |       |             |              |             |                     |

#### Search parameters are available for the following fields:

- Price List enter existing pricelist name to filter by that specific pricelist. If blank, all pricelists will be downloaded
- Customer enter in specific customer number or leave blank to download all
- Effective enter effective date of the pricelist
- Currency enter specific currency to filter or leave blank to download all
- Amount Type enter the Amount type of the pricelist or leave blank to download all
- Item From and Item To enter range or item numbers to search or leave blank to download all
- Prod. Line From and Item To enter range or Product Line to search or leave blank to download all
- 2. Once Search parameters are entered, select the [DOWNLOAD] button.
  - When Action buttons are selected for the first time, a pop-up window will be displayed for user log in. User ID is validated against QAD. Use your QAD user ID and password.

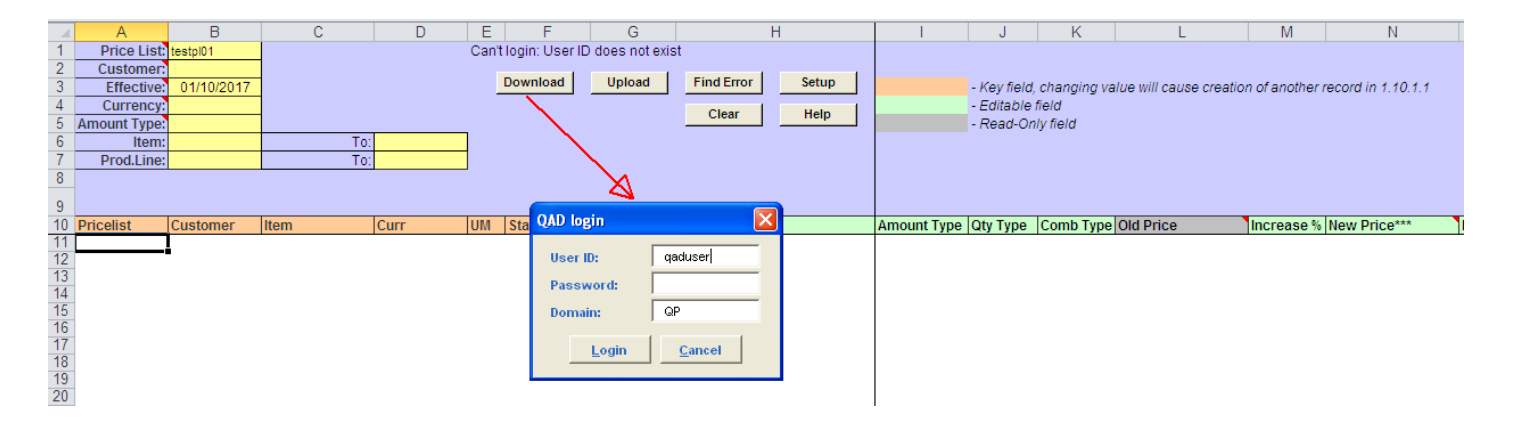

- Enter QAD User ID, Password and Domain
- Select [LOGIN] button to continue.

**Please note:** if credentials are incorrect or the user is not authorized to use transactions in menu 1.10.1.1 in QAD, the database connection will not be established and the QAD login window will reappear.

3. The Data Loader will display data based on the search criteria. A message will indicate whether or not the download was successful:

|    | A            | В             | С            | D    | E   | F              | G              |                 | Н     |             | J           | K            | L                       | М                                     | Ν                                     | 0              | S       | U 🔺      |
|----|--------------|---------------|--------------|------|-----|----------------|----------------|-----------------|-------|-------------|-------------|--------------|-------------------------|---------------------------------------|---------------------------------------|----------------|---------|----------|
| 1  | Price List:  | testpl01      |              |      | Dov | vnloaded Succe | ssfully from e | B21SP5 QP       |       |             |             |              |                         |                                       |                                       |                |         |          |
| 2  | Customer:    |               | 1            |      |     |                |                |                 |       |             |             |              |                         |                                       |                                       |                |         |          |
| 3  | Effective:   | 01/10/2017    | -            |      |     | Download       | Upload         | Find Error      | Setup |             | - Key field | t changing v | alue will cause creatio | n of another                          | record in 1 10 1 1                    |                |         |          |
| 4  | Currency     |               | -            |      |     |                |                |                 |       |             | - Editable  | field        |                         |                                       |                                       |                |         |          |
| 5  | Amount Typo: |               | -            |      |     |                |                | Clear           | Help  |             | Road Or     | niu fiold    |                         |                                       |                                       |                |         |          |
| 6  | Amount Type. |               | -            |      | 1   |                |                |                 |       |             | - Neau-O    | iny nero     |                         |                                       |                                       |                |         |          |
| 7  | Dred Lines   |               |              | 0.   | -   |                |                |                 |       |             |             |              |                         |                                       |                                       |                |         |          |
| -  | Prod.Line:   |               |              | 0.   |     |                |                |                 |       |             |             |              |                         |                                       |                                       |                |         |          |
| 0  |              |               |              |      |     |                |                |                 |       |             |             |              |                         |                                       |                                       |                |         |          |
| 9  |              |               |              |      |     |                |                |                 |       |             |             |              |                         |                                       |                                       |                |         |          |
| 10 | Pricelist    | Customer      | litem        | Curr | UM  | Start          | Expire         | Description     |       | Amount Type | Qtv Type    | Comb Type    | Old Price               | Increase %                            | New Price***                          | Min Net Ord Ma | anual D | isc Sequ |
| 11 | testol01     | 01000000      | 100634       | USD  | ea  | 10/12/2014     |                | MAIN LIST PRICE |       | List Price  | Quantity    | Combinable   | 341.32                  |                                       | 341.32                                | 0.00 no        |         |          |
| 12 | testol01     | 01000000      | 100753       | USD  | ea  | 10/12/2014     |                | MAIN LIST PRICE |       | List Price  | Quantity    | Combinable   | 119 78592               |                                       | 119,78592                             | 0.00 по        |         |          |
| 13 | testol01     | 01000000      | 100804       | USD  | ea  | 10/12/2014     |                | MAIN LIST PRICE |       | List Price  | Quantity    | Combinable   | 48.76461                |                                       | 48.76461                              | 0.00 no        |         |          |
| 14 | testoi01     | 01000000      | 1018975-0242 | USD  | ea  | 10/12/2014     |                | MAIN LIST PRICE |       | List Price  | Quantity    | Combinable   | 253 80053               |                                       | 253 80053                             | 0.00 no        |         |          |
| 15 | testol01     | 01000000      | 1020380-0092 | USD  | ea  | 10/12/2014     |                | MAIN LIST PRICE |       | List Price  | Quantity    | Combinable   | 211 17031               |                                       | 211 17031                             | 0.00 no        |         |          |
| 16 | testol01     | 01000000      | 1020797-0051 | USD  | ea  | 10/12/2014     |                | MAIN LIST PRICE |       | List Price  | Quantity    | Combinable   | 228 81096               |                                       | 228 81096                             | 0.00 no        |         |          |
| 17 | testol01     | 01000000      | 11002737     | USD  | ea  | 10/12/2014     |                | MAIN LIST PRICE |       | List Price  | Quantity    | Combinable   | 296 1848                |                                       | 296 1848                              | 0.00 no        |         |          |
| 18 | testol01     | 01000000      | 11003254     | USD  | ea  | 10/12/2014     |                | MAIN LIST PRICE |       | List Price  | Quantity    | Combinable   | 208 55307               |                                       | 208 55307                             | 0.00 no        |         | =        |
| 19 | testpl01     | international | 90000123     | USD  | ea  | 10/12/2014     |                | MAIN LIST PRICE |       | List Price  | Quantity    | Combinable   | 7092.40687              |                                       | 7092.40687                            | 0.00 no        |         |          |
| 20 | testol01     | international | 90000123     | USD  | ea  | 07/15/2016     |                | MAIN LIST PRICE |       | List Price  | Quantity    | Combinable   | 5848.45952              |                                       | 5848.45952                            | 0.00 no        |         |          |
| 21 | testol01     | international |              | USD  | ea  | 10/12/2014     |                |                 |       | Discount %  | Quantity    | Combinable   | 10*13.34025/50*26.680   | e e e e e e e e e e e e e e e e e e e | 10*13.34025/50*26.680                 | 0.00 no        |         |          |
| 22 | testol01     | international |              | USD  | ea  | 07/14/2016     |                |                 |       | Discount %  | Quantity    | Combinable   | 10*13.34025/50*26.680   | i i                                   | 10*13.34025/50*26.680                 | 0.00 no        |         |          |
| 23 | testol01     |               |              | USD  | ea  | 10/12/2014     |                |                 |       | Discount %  | Quantity    | Combinable   | 0*0(5*11.025            |                                       | 0*015*11.025                          | 0.00 no        |         |          |
|    |              |               |              |      |     |                |                |                 |       |             |             |              | 12.212.11222            |                                       | · · · · · · · · · · · · · · · · · · · |                |         |          |

- Columns highlighted in orange (see legend) are key fields
- Columns highlighted in green are writable.
- Columns highlighted in grey are read-only.
- 4. You can edit data in any of the columns with green header. When you have finished editing the fields, select the [UPLOAD] button to send all the changes to QAD. A status window will be displayed showing the status of the upload.

|    | A           | В             | С            | D    | E   | F              | G              |        | Н                  |         | J        | K             | L                        | M             | N                  | 0         |
|----|-------------|---------------|--------------|------|-----|----------------|----------------|--------|--------------------|---------|----------|---------------|--------------------------|---------------|--------------------|-----------|
| 1  | Price List  | TESTPL02      |              |      | Loa | ded Successful | lly to eB21SP5 | QP     | 1                  |         |          |               |                          |               |                    |           |
| 2  | Customer    |               |              |      |     |                | ·              |        |                    |         |          |               |                          |               |                    |           |
| 3  | Effective   | 01/10/2017    | ·            |      |     | Download       | Upload         | F      | Find Error Setup   |         | - Key fi | eld, changing | value will cause creatio | on of another | record in 1.10.1.1 |           |
| 4  | Currency    |               |              |      |     |                | $\overline{}$  |        |                    |         | - Edital | ble field     |                          |               |                    |           |
| 5  | Amount Type |               |              |      |     |                |                | _      | Clear Help         |         | - Read   | -Only field   |                          |               |                    |           |
| 6  | Item        |               | Т            | 0:   |     |                |                | $\sim$ |                    |         |          |               |                          |               |                    |           |
| 7  | Prod.Line   |               | T            | 0    | -   |                |                | -      |                    |         |          |               |                          |               |                    |           |
| 8  |             |               |              |      |     |                |                |        | $\mathbf{X}$       |         |          |               |                          |               |                    |           |
|    |             |               |              |      |     |                |                |        | $\sim$             |         |          |               |                          |               |                    |           |
| 9  |             |               |              |      |     |                |                | _      |                    |         |          |               |                          | _             |                    |           |
| 10 | Pricelist   | Customer      | Item         | Curr | UM  | Start          | Expire         | Des    | Status             |         |          |               | Old Price                | Increase %    | New Price***       | Min Net O |
| 11 | TESTPL02    | 01000000      | 100634       | USD  | ea  | 10/12/2014     | 01/31/2017     | MAI    |                    |         |          |               | 123                      |               | 123                | 0         |
| 12 | TESTPL02    | 0100000       | 100753       | USD  | ea  | 10/12/2014     | 01/31/2017     | MAI    | Processing Row 16  |         |          |               | 124                      |               | 124                | 0         |
| 13 | TESTPL02    | 0100000       | 100804       | USD  | ea  | 10/12/2014     | 01/31/2017     | MAI    | Processing Row 17  |         |          |               | 125                      |               | 125                | 0         |
| 14 | TESTPL02    | 0100000       | 1018975-0242 | USD  | ea  | 10/12/2014     | 01/31/2017     | MAI    | Processing Row 18  |         |          |               | 126                      |               | 126                | 0         |
| 15 | TESTPL02    | 0100000       | 1020380-0092 | USD  | ea  | 10/12/2014     | 01/31/2017     | MAI    | Processing Row 19  |         |          |               | 127                      |               | 127                | 0         |
| 16 | TESTPL02    | 01000000      | 1020797-0051 | USD  | ea  | 10/12/2014     | 01/31/2017     | MAI    | Processing Row 20  |         |          |               | 128                      |               | 128                | 0         |
| 17 | TESTPL02    | 0100000       | 11002737     | USD  | ea  | 10/12/2014     | 01/31/2017     | MAI    | Processing Row 21  |         |          |               | 129                      |               | 129                | 0         |
| 18 | TESTPL02    | 01000000      | 11003254     | USD  | ea  | 10/12/2014     | 01/31/2017     | MAI    | Processing Row 22  |         |          |               | 130                      |               | 130                | 0         |
| 19 | TESTPL02    | international | 90000123     | USD  | ea  | 10/12/2014     | 01/31/2017     | MAI    | LIDADED SUCCESSEUL | v 1     |          |               | 131                      |               | 131                | 0         |
| 20 | TESTPL02    | international | 90000123     | USD  | ea  | 07/15/2016     | 01/31/2017     | MAI    | LOWDED SOCCESSIOE  | · · · · |          |               | 132                      |               | 132                | 0         |
| 21 | TESTPL02    | international |              | USD  | ea  | 10/12/2014     | 01/31/2017     |        |                    |         |          |               | 0*133                    |               | 0*133              | 0         |
| 22 | TESTPL02    | international |              | USD  | ea  | 07/14/2016     | 01/31/2017     |        | 32Soft I           | 20.     | Close    |               | 0*134                    |               | 0*134              | 0         |
| 23 |             |               |              |      |     |                |                | •      |                    |         |          |               |                          |               |                    |           |
| 24 |             |               |              |      |     |                |                |        |                    |         |          |               |                          |               |                    |           |
| 25 |             |               |              |      |     |                |                |        |                    |         |          |               |                          |               |                    |           |
| 26 |             |               |              |      |     |                |                |        |                    | 1       |          |               |                          |               |                    |           |

- LOADED SUCCESSFULLY message means all the data was uploaded into QAD successfully.
- If the status window displays a different message, please read the Error Checking section of this document.

#### **Increasing Price by Percentage**

1. You can easily increase prices by a percentage across the board in this Data Loader. The current price will be displayed when the records are downloaded in the 'Old Price' column. Enter the percentage you would like to increase the prices in the column 'Increase %'. Then, select the [UPLOAD] button.

|    | ٨            | D             | 0            | D     | E   | E             | 0                | Ц                   |   | I.          |                          | 5.4            | N                      | 0              |
|----|--------------|---------------|--------------|-------|-----|---------------|------------------|---------------------|---|-------------|--------------------------|----------------|------------------------|----------------|
|    | A            | D             | U            | U     |     |               | G                |                     |   | n           | L                        | IVI            | IN                     | 0              |
| 1  | Price List:  | testpiun      |              |       | Dow | nioaded Succe | issituity from e | 18213P5 UP          |   |             |                          |                |                        |                |
| 2  | Customer:    |               |              |       |     | Desumband     | Universit        | Cinel Conce   Cotum | 1 |             |                          |                |                        |                |
| 3  | Effective:   | 01/10/2017    |              |       |     | Download      | opioad           | Find Error Setup    |   | changing va | alue will cause creation | n of another i | record in 1.10.1.1     |                |
| 4  | Currency:    |               |              |       |     |               |                  | Clear Help          | 1 | ield        |                          |                |                        |                |
| -5 | Amount Type: |               |              |       |     |               |                  | Clear Help          |   | y field     |                          |                |                        |                |
| 6  | Item:        |               | To           | 0     | ]   |               |                  |                     |   |             |                          |                |                        |                |
| 7  | Prod.Line:   |               | To           |       | 1   |               |                  |                     |   |             |                          |                |                        |                |
| 8  |              |               |              |       | -   |               |                  |                     |   |             |                          |                |                        |                |
|    |              |               |              |       |     |               |                  |                     |   |             |                          |                |                        |                |
| 9  |              |               |              |       |     |               |                  |                     |   |             |                          |                |                        |                |
| 10 | Pricelist    | Customer      | Item         | Curr  | UM  | Start         | Expire           | Description         |   | Comb Type   | Old Price                | Increase %     | New Price***           | Min Net Ord Ma |
| 11 | testpl01     | 01000000      | 100634       | USD   | ea  | 10/12/2014    |                  | MAIN LIST PRICE     |   | Combinable  | 341.32                   |                | 341.32                 | 0.00 no        |
| 12 | testpl01     | 01000000      | 100753       | USD   | ea  | 10/12/2014    |                  | MAIN LIST PRICE     |   | Combinable  | 119.78592                |                | 119.78592              | 0.00 no        |
| 13 | testpl01     | 01000000      | 100804       | USD   | ea  | 10/12/2014    |                  | MAIN LIST PRICE     |   | Combinable  | 48.76461                 |                | 48.76461               | 0.00 no        |
| 14 | testpl01     | 01000000      | 1018975-0242 | USD   | ea  | 10/12/2014    |                  | MAIN LIST PRICE     |   | Combinable  | 253.80053                |                | 253.80053              | 0.00 no        |
| 15 | testpl01     | 01000000      | 1020380-0092 | USD   | ea  | 10/12/2014    |                  | MAIN LIST PRICE     |   | Combinable  | 211.17031                |                | 211.17031              | 0.00 no        |
| 16 | testpl01     | 01000000      | 1020797-0051 | USD   | ea  | 10/12/2014    |                  | MAIN LIST PRICE     |   | Combinable  | 228.81096                |                | 228.81096              | 0.00 no        |
| 17 | testpl01     | 01000000      | 11002737     | USD   | ea  | 10/12/2014    |                  | MAIN LIST PRICE     |   | Combinable  | 296.1848                 |                | 296.1848               | 0.00 no        |
| 18 | testpi01     | 01000000      | 11003254     | USD   | ea  | 10/12/2014    |                  | MAIN LIST PRICE     |   | Combinable  | 208.55307                |                | 208.55307              | 0.00 no        |
| 19 | testpl01     | international | 90000123     | USD   | ea  | 10/12/2014    |                  | MAIN LIST PRICE     |   | Combinable  | 7092.40687               |                | 7092.40687             | 0.00 no        |
| 20 | testpl01     | international | 90000123     | USD   | ea  | 07/15/2016    |                  | MAIN LIST PRICE     |   | Combinable  | 5848.45952               |                | 5848.45952             | 0.00 no        |
| 21 | testpl01     | international |              | USD   | ea  | 10/12/2014    |                  |                     |   | Combinable  | 10*13.34025 50*26.680    |                | 10*13.34025 50*26.680! | 0.00 no        |
| 22 | testpl01     | international |              | USD   | ea  | 07/14/2016    |                  |                     |   | Combinable  | 10*13.34025 50*26.680    |                | 10*13.34025 50*26.680  | 0.00 no        |
| 22 |              |               |              | lues. |     | 10110-0011    |                  |                     |   | A 11 11     | OPPLEASE OF              |                | 00015044 005           | 0.00           |

2. The NEW PRICE column will automatically calculate the new price based on the data entered in the "Increase %" column. Select the [UPLOAD] button to upload the data to QAD. The status of the upload will be displayed in pop up window with a message.

|    | A            | В             | С            | D    | E    | F              | G             | Н                   | 1    |      | J           | K         | L                       | M              | Ν                     | 0           |
|----|--------------|---------------|--------------|------|------|----------------|---------------|---------------------|------|------|-------------|-----------|-------------------------|----------------|-----------------------|-------------|
| 1  | Price List   | testpl01      |              |      | Load | led Successful | lly to eB21SI | P5 QP               |      |      |             |           |                         |                |                       |             |
| 2  | Customer     |               |              |      |      | 1              |               | I share I have I    |      |      |             |           |                         |                |                       |             |
| 3  | Effective    | 01/10/2017    |              |      |      | Download       | Upload        | Find Error Setup    |      | - Ke | ey field, c | hanging \ | alue will cause creatio | n of another i | record in 1.10.1.1    |             |
| 4  | Currency     |               |              |      |      |                |               | Clear Help          |      | - Eo | litable fie | ld        |                         |                |                       |             |
| 5  | Amount Type: |               |              |      | -    |                |               |                     |      | - Re | ad-Only     | field     |                         |                |                       |             |
| 6  | Item:        |               | T            | 0:   |      |                | - L           |                     |      |      |             |           |                         |                |                       |             |
| 7  | Prod.Line:   |               | T            | 0:   |      |                | - I           |                     |      |      |             |           |                         |                |                       |             |
| 8  |              |               |              |      |      |                | - 1           |                     |      |      |             |           |                         |                |                       |             |
| 9  |              |               |              |      |      |                | - L           |                     |      |      |             | _         |                         |                |                       |             |
| 10 | Pricelist    | Customer      | Item         | Curr | UM   | Start          | Expire        | Status              |      |      |             | 🗙 р Тур   | e Old Price             | Increase %     | New Price***          | /in Net Ord |
| 11 | testpl01     | 01000000      | 100634       | USD  | ea   | 10/12/2014     | Į             |                     |      |      |             | nable     | 341.32                  | 5.00%          | 358.386               | 0.00        |
| 12 | testpl01     | 01000000      | 100753       | USD  | ea   | 10/12/2014     |               | Processing Row 16   |      |      |             | nable     | 119.78592               | 5.00%          | 125.77522             | 0.00        |
| 13 | testpl01     | 01000000      | 100804       | USD  | ea   | 10/12/2014     |               | Processing Row 17   |      |      |             | nable     | 48.76461                | 5.00%          | 51.20284              | 0.00        |
| 14 | testpl01     | 01000000      | 1018975-0242 | USD  | ea   | 10/12/2014     |               | Processing Row 18   |      |      |             | nable     | 253.80053               | 5.00%          | 266.49056             | 0.00        |
| 15 | testpl01     | 01000000      | 1020380-0092 | USD  | ea   | 10/12/2014     |               | Processing Row 19   |      |      |             | nable     | 211.17031               | 5.00%          | 221.72883             | 0.00        |
| 16 | testpl01     | 01000000      | 1020797-0051 | USD  | ea   | 10/12/2014     |               | Processing Row 20   |      |      |             | nable     | 228.81096               | 5.00%          | 240.25151             | 0.00        |
| 17 | testpl01     | 01000000      | 11002737     | USD  | ea   | 10/12/2014     |               | Processing Row 21   |      |      |             | nable     | 296.1848                | 5.00 %         | 310.99404             | 0.00        |
| 18 | testpl01     | 01000000      | 11003254     | USD  | ea   | 10/12/2014     |               | Voading Pricelist   |      |      |             | nable     | 208.55307               | 5.00%          | 218.98072             | 0.00        |
| 19 | testpl01     | international | 90000123     | USD  | ea   | 10/12/2014     |               | LOADED SUCCESSEULLY |      |      |             | nable     | 7092.40687              | 5.00%          | 7447.02721            | 0.00        |
| 20 | testpl01     | international | 90000123     | USD  | ea   | 07/15/2016     |               |                     |      |      |             | nable     | 5848.45952              | 5.00%          | 6140.8825             | 0.00        |
| 21 | testpl01     | international |              | USD  | ea   | 10/12/2014     |               | and and the         | Clas |      |             | nable     | 10*13.34025 50*26.680   | 5.00%          | 10*14.00726 50*28.014 | 0.00        |
| 22 | testpl01     | international |              | USD  | ea   | 07/14/2016     |               | 32SOJt Inc.         |      | e l  |             | nable     | 10*13.34025 50*26.680   | 5.00%          | 10*14.00726 50*28.014 | 0.00        |
| 23 |              |               |              |      |      |                |               | 1                   |      |      |             |           |                         |                |                       |             |

Note: Price List change has been updated in Price List Maintenance screen in QAD (1.10.1.1)

| ppimt.p 1 | +               | 1.   | 10.1.1                | Price | List | Maintena | nce      |          | 01/: | 10/17 |
|-----------|-----------------|------|-----------------------|-------|------|----------|----------|----------|------|-------|
|           | Price Li        | et.  | testn                 | 101   |      |          |          |          |      |       |
| Custo     | mer/Analysis Co | nde: | 01000                 | 101   |      | Coloss   | al Congl | omerates | з Т. |       |
| I         | tem/Analysis Co | de:  | 10063                 | 4     |      | Finish   | ed Good  | #100634  |      |       |
|           | Currer          | icv: | USD                   |       |      |          |          | Item Dat | :a   |       |
|           | Unit of Measu   | ure: | EA                    |       |      | Price:   | 20.00    |          | USI  |       |
|           | Sta             | art: | 10/12,                | /14   |      | GL Cost: | 2.00     |          | USI  |       |
|           | Expire Da       | ite: |                       |       |      | Site:    | 100      | Stock    | UM:  | EA    |
|           |                 |      |                       |       |      |          |          |          |      |       |
|           |                 |      | _                     |       |      |          |          |          |      |       |
|           | List Pri        | ce:  | 3 <mark>58.3</mark> 1 | 36    |      |          |          |          |      |       |
|           |                 |      |                       |       |      |          |          |          |      |       |
|           | Minimum Pri     | ce:  | 0.00                  |       |      |          |          |          |      |       |
|           | Maximum Pri     | ce:  | 0.00                  |       |      |          |          |          |      |       |
|           |                 |      |                       |       |      |          |          |          |      |       |
|           |                 |      |                       |       |      |          |          |          |      |       |
|           |                 |      |                       |       |      |          |          |          |      |       |
|           |                 |      |                       |       |      |          |          |          |      |       |
|           |                 |      |                       |       |      |          |          |          |      |       |
|           |                 |      |                       |       |      |          |          |          |      |       |
|           |                 |      |                       |       |      |          |          |          |      |       |

### **Increasing Price for Quantity Breaks**

1. If your price list is set up with quantity breaks and net price or discount, you can enter each quantity break separated by pipe. Example: 10\*25|15\*20|25\*15.

| Price List:<br>Customer:<br>Effective:<br>Currency:<br>Amount Type:<br>Item:<br>Prod.Line: | 01/14/2021      | To:<br>To: |      | Down | nloaded Succe<br>Download | ssfully from e | B21SP5 QP Find Error Clear | Setup<br>Help |             | - Key field,<br>- Editable<br>- Read-On | changing va<br>field<br>ly field | lue will cause creation | n of another | record in 1.10.1.1 |
|--------------------------------------------------------------------------------------------|-----------------|------------|------|------|---------------------------|----------------|----------------------------|---------------|-------------|-----------------------------------------|----------------------------------|-------------------------|--------------|--------------------|
| Pricelist                                                                                  | Customer        | Item       | Curr | UM   | Start                     | Expire         | Description                |               | Amount Type | Qty Type                                | Comb Type                        | Old Price               | Increase %   | New Price***       |
| test                                                                                       | 00010005        |            | USD  |      |                           |                |                            |               | List Price  | Quantity                                | Combinable                       | 110                     |              | 110                |
| TEST                                                                                       | EST 02-0009 USD |            |      |      | 01/01/2020                |                | Price - Qty Break          |               | Net Price   | Quantity                                | Exclusive                        | 10*25 15*20 25*15       |              | 10*25 15*20 25*15  |

• As set up in QAD for both net price and discount:

| pppimt.p 1+          | 1.10.1.1 Price L: | ist Maintenance | 01/14/21     |
|----------------------|-------------------|-----------------|--------------|
| Price Li             | .st: TEST         |                 |              |
| Customer/Analysis Co | de:               | A11             |              |
| Item/Analysis Co     | de: 02-0009       | Packaged Pen    |              |
| Currer               | cy: USD           | I               | tem Data     |
| Unit of Measu        | ire:              | Price: 154.00   | USD          |
| Sta                  | art: 01/01/20     | GL Cost: 0.00   | USD          |
| Expire Da            | ite:              | Site: 20000     | Stock UM: EA |
|                      |                   |                 |              |
| Min Qty              | Net Price         | Min Qty         | Net Price    |
| 10.0                 | 25.00             |                 |              |
| 15.0                 | 20.00             |                 |              |
| 25.0                 | 15.00             |                 |              |

| ppimt.p 1+ |                             | 1.10.1.1 Price             | List Maint | enance  | 01/14/21   |
|------------|-----------------------------|----------------------------|------------|---------|------------|
| Custome    | Price Lis<br>r/Analysis Coo | st: new<br>le: internation | al         |         |            |
| Ite        | m/Analysis Coo              | le:                        | A11        |         |            |
|            | Currence<br>Unit of Monorm  | ey: USD                    |            |         |            |
|            | Unit of Measur              | re: ea                     |            |         |            |
|            | Stdi<br>Evnire Dat          | TT: U1/U1/14               |            |         |            |
|            | Expire bat                  |                            |            |         |            |
|            |                             |                            |            |         |            |
|            | Min Qty                     | Discount                   | 8          | Min Qty | Discount % |
|            | 10.0                        | 12.1                       |            |         |            |
|            | 50.0                        | 24.2                       |            |         |            |
|            | 100.0                       | 30.25                      |            |         |            |
|            |                             |                            |            |         |            |
|            |                             |                            |            |         |            |
|            |                             |                            |            |         |            |
| 1          | Min Qty:                    | <mark>0</mark> .0          | Discount   | 90      |            |

2. Enter the new prices in the NEW PRICE column and select [UPLOAD]:

| Price List:<br>Customer:<br>Effective:<br>Currency:<br>Amount Type:<br>Item:<br>Prod.Line: | TEST<br>01/14/2021 | To:     |      | Down | nloaded Succe | Upload | B21SP5 QP<br>Find Error<br>Clear | Setup<br>Help | changing va<br>īeld<br>ly field | lue will cause creatio | n of another i | record in 1.10.1.1 |             |        |      |
|--------------------------------------------------------------------------------------------|--------------------|---------|------|------|---------------|--------|----------------------------------|---------------|---------------------------------|------------------------|----------------|--------------------|-------------|--------|------|
| Pricelist                                                                                  | Customer           | Item    | Curr | UM   | Start         | Expire | Description                      |               | Comb Type                       | Old Price              | Increase %     | New Price***       | Min Net Ord | Manual | Disc |
| test                                                                                       | 00010005           |         | USD  |      |               |        |                                  |               | Combinable                      | 110                    |                | 110                | 0.00        | no     |      |
| TEST                                                                                       |                    | 02-0009 | USD  |      | 01/01/2020    |        | Price - Qty Break                |               | Exclusive                       | 10*25 15*20 25*15      |                | 10*20 15*15 25*10  | 0.00        | no     |      |
|                                                                                            |                    |         |      |      |               |        |                                  |               |                                 |                        | Ļ              |                    | J           |        |      |

• Once successfully loaded, can download again to see the updated pricing:

| Price List<br>Customer<br>Effective<br>Currency<br>Amount Type<br>Item<br>Prod.Line | TEST<br>01/14/2021 | To:     |      | Dow | nloaded Succe | essfully from e<br>Upload | B21SP5 QP Find Error Clear Help | changing va<br>īeld<br>ly field | alue will cause creatio | n of another i | record in 1.10.1.1 |
|-------------------------------------------------------------------------------------|--------------------|---------|------|-----|---------------|---------------------------|---------------------------------|---------------------------------|-------------------------|----------------|--------------------|
| Pricelist                                                                           | Customer           | Item    | Curr | UM  | Start         | Expire                    | Description                     | Comb Type                       | Old Price               | Increase %     | New Price***       |
| test                                                                                | 00010005           |         | USD  |     |               |                           |                                 | Combinable                      | 110                     |                | 110                |
| TEST                                                                                |                    | 02-0009 | USD  |     | 01/01/2020    |                           | Price - Qty Break               | Exclusive                       | 10*20 15*15 25*10       |                | 10*20 15*15 25*10  |
|                                                                                     |                    |         |      |     |               |                           |                                 |                                 |                         |                |                    |

• Updated in QAD:

| pppimt.p 1+ 1          | .10.1.1  | Price   | List | Maintena | nce    | 01/14/2      | 1 |
|------------------------|----------|---------|------|----------|--------|--------------|---|
| Price List             | : TEST   |         |      |          |        |              |   |
| Customer/Analysis Code |          |         |      | A11      |        |              |   |
| Item/Analysis Code     | : 02-000 | 9       |      | Package  | ed Pen |              |   |
| Currency               | : USD    |         |      |          |        | Item Data    |   |
| Unit of Measure        |          |         |      | Price:   | 154.00 | USD          |   |
| Start                  | : 01/01/ | /20     |      | GL Cost: | 0.00   | USD          |   |
| Expire Date            |          |         |      | Site:    | 20000  | Stock UM: EA |   |
|                        |          |         |      |          |        |              |   |
| Min Qty                | Net      | t Price |      | Min      | n Qty  | Net Pric     | e |
| 10.0                   |          | 20.00   |      |          |        |              |   |
| 15.0                   |          | 15.00   |      |          |        |              |   |
| 25.0                   |          | 10.00   |      |          |        |              |   |
|                        |          |         |      |          |        |              |   |
|                        |          |         |      |          |        |              |   |
|                        |          |         |      |          |        |              |   |

#### **New Price List Creation**

1. You can easily create a new Price List in the Price List Maintenance Data Loader. To create a new price list, leave the search criteria fields blank and enter data in the columns outlined in red below.

|    | A            | В             | C            | D    | E   | F              | G             | l F             | 1     | 1           | J           | K            | L                     | M              | N                  |     |
|----|--------------|---------------|--------------|------|-----|----------------|---------------|-----------------|-------|-------------|-------------|--------------|-----------------------|----------------|--------------------|-----|
| 1  | Price List:  |               |              |      | Loa | ded Successful | ly to eB21SP5 | 5 QP            |       |             |             |              |                       |                |                    |     |
| 2  | Customer:    |               |              |      |     |                |               |                 |       |             |             |              |                       |                |                    |     |
| 3  | Effective:   |               |              |      |     | Download       | Upload        | Find Error      | Setup |             | - Key field | , changing v | alue will cause creat | ion of another | record in 1.10.1.1 |     |
| 4  | Currency:    |               |              |      |     |                |               | Class           | 11-1- |             | - Editable  | field        |                       |                |                    |     |
| 5  | Amount Type: |               |              |      |     |                |               | Clear           | нер   |             | - Read-Or   | nly field    |                       |                |                    |     |
| 6  | Item:        |               | T            | 0:   |     |                |               |                 |       |             |             |              |                       |                |                    |     |
| 7  | Prod.Line:   |               | T            | 0:   |     |                |               |                 |       |             |             |              |                       |                |                    |     |
| 8  |              |               |              | _    |     |                |               |                 |       |             |             |              |                       |                |                    |     |
| -  |              |               |              |      |     |                |               |                 |       |             |             |              |                       |                |                    |     |
| 9  |              |               |              |      |     |                |               |                 |       |             |             |              |                       | _              |                    |     |
| 10 | Pricelist    | Customer      | Item         | Curr | UM  | Start          | Expire        | Description     |       | Amount Type | Qty Type    | Comb Type    | Old Price             | Increase %     | New Price***       | Min |
| 11 | TESTPL02     | 01000000      | 100634       | USD  | ea  | 10/12/2014     |               | MAIN LIST PRICE |       | List Price  | Quantity    | Combinable   |                       |                |                    | 123 |
| 12 | TESTPL02     | 01000000      | 100753       | USD  | ea  | 10/12/2014     |               | MAIN LIST PRICE |       | List Price  | Quantity    | Combinable   |                       |                |                    | 124 |
| 13 | TESTPL02     | 01000000      | 100804       | USD  | ea  | 10/12/2014     |               | MAIN LIST PRICE |       | List Price  | Quantity    | Combinable   |                       |                |                    | 125 |
| 14 | TESTPL02     | 0100000       | 1018975-0242 | USD  | ea  | 10/12/2014     |               | MAIN LIST PRICE |       | List Price  | Quantity    | Combinable   |                       |                |                    | 126 |
| 15 | TESTPL02     | 01000000      | 1020380-0092 | USD  | ea  | 10/12/2014     |               | MAIN LIST PRICE |       | List Price  | Quantity    | Combinable   |                       |                |                    | 127 |
| 16 | TESTPL02     | 01000000      | 1020797-0051 | USD  | ea  | 10/12/2014     |               | MAIN LIST PRICE |       | List Price  | Quantity    | Combinable   |                       |                |                    | 128 |
| 17 | TESTPL02     | 01000000      | 11002737     | USD  | ea  | 10/12/2014     |               | MAIN LIST PRICE |       | List Price  | Quantity    | Combinable   |                       |                |                    | 129 |
| 18 | TESTPL02     | 01000000      | 11003254     | USD  | ea  | 10/12/2014     |               | MAIN LIST PRICE |       | List Price  | Quantity    | Combinable   |                       |                |                    | 130 |
| 19 | TESTPL02     | international | 90000123     | USD  | ea  | 10/12/2014     |               | MAIN LIST PRICE |       | List Price  | Quantity    | Combinable   |                       |                |                    | 131 |
| 20 | TESTPL02     | international | 90000123     | USD  | ea  | 07/15/2016     |               | MAIN LIST PRICE |       | List Price  | Quantity    | Combinable   |                       |                |                    | 132 |
| 21 | TESTPL02     | international |              | USD  | ea  | 10/12/2014     |               |                 |       | Discount %  | Quantity    | Combinable   | \$                    |                |                    | 133 |
| 22 | TESTPL02     | international |              | USD  | ea  | 07/14/2016     |               |                 |       | Discount %  | Quantity    | Combinable   |                       |                |                    | 134 |
| 23 |              |               |              | 1    |     |                |               |                 |       |             |             |              |                       |                |                    |     |

2. When data entered and review complete, select the [UPLOAD] button. A status window appears indicating whether the upload is successful or not.

| Status                                                                                                    | < |
|----------------------------------------------------------------------------------------------------|---|
| Processing Row 16<br>Processing Row 17<br>Processing Row 18<br>Processing Row 19<br>Processing Row 20<br>Processing Row 21<br>Processing Row 22<br>Loading Pricelist<br>LOADED SUCCESSFULLY |   |
| 32Soft Inc.                                                                                                    |   |

#### Verifying QAD Data

1. You can verify that the data has been entered correctly in Price List Maintenance (1.10.1.1) by running a report or inquiry against the specific price list.

| 🖻 mfg@amz32: ~ - PuTTY with 32Pi | rinter                               | X |
|----------------------------------|--------------------------------------|---|
| pppiiqO1.p 1+ :                  | 1.10.1.2 Price List Inquiry 01/10/17 | ^ |
| Price List:                      | TESTPL02                             | 1 |
| Customer/Analysis Code:          | 01000000 Colossal Conglomerates L    |   |
| Currency:                        | USD Item Data                        | 4 |
| Unit of Measure:                 | ea Price: 20.00 USD                  |   |
| Start:                           | 10/12/14 GL Cost: 2.00 USD           |   |
| Expire Date:                     | Site: IOO Stock UM: EA               |   |
|                                  |                                      |   |
| List Price:                      | 123.00                               |   |
| Minimum Price:                   | 0.00                                 |   |
| Maximum Price:                   | 0.00                                 |   |
|                                  |                                      |   |
|                                  |                                      |   |
|                                  |                                      |   |
|                                  |                                      |   |
|                                  |                                      | = |
|                                  |                                      |   |

2. Alternatively, this can be verified by specifying the price list in the search parameters in the Data Loader.

| 1                                    | A                                                                                                    | В             | С            | D    | E             | F                         | G         | ŀ               | ł |                                        | J                                    | K                      | L             | M                  | N            | 0           | S        |
|--------------------------------------|----------------------------------------------------------------------------------------------------|---------------|--------------|------|---------------|---------------------------|-----------|-----------------|---|----------------------------------------|--------------------------------------|------------------------|---------------|--------------------|--------------|-------------|----------|
| 1<br>2<br>3<br>4<br>5<br>6<br>7<br>8 | 1         Price List. TESTPL02           2         Customer.           3         Effective:           0         Currency:           5         Amount Type:           6         Item:         To:           7         Prod.Line:         To:           8         0         0 |               | 0:<br>0:     | Dow  | nloaded Succe | essfully from e<br>Upload | B21SP5 QP | Setup<br>Help   |   | - Key field<br>- Editable<br>- Read-Oi | l, changing va<br>field<br>nly field | lue will cause creatio | on of another | record in 1.10.1.1 |              |             |          |
| 10                                   | Pricelist                                                                                                    | Customer      | Item         | Curr | UM            | Start                     | Expire    | Description     |   | Amount Type                            | Qty Type                             | Comb Type              | Old Price     | Increase %         | New Price*** | Min Net Ord | Manual D |
| 11                                   | TESTPL02                                                                                                    | 01000000      | 100634       | USD  | ea            | 10/12/2014                |           | MAIN LIST PRICE |   | List Price                             | Quantity                             | Combinable             | 123           |                    | 123          | 0.00        | no       |
| 12                                   | TESTPL02                                                                                                    | 01000000      | 100753       | USD  | ea            | 10/12/2014                |           | MAIN LIST PRICE |   | List Price                             | Quantity                             | Combinable             | 124           |                    | 124          | 0.00        | no       |
| 13                                   | TESTPL02                                                                                                    | 0100000       | 100804       | USD  | ea            | 10/12/2014                |           | MAIN LIST PRICE |   | List Price                             | Quantity                             | Combinable             | 125           |                    | 125          | 0.00        | no       |
| 14                                   | TESTPL02                                                                                                    | 01000000      | 1018975-0242 | USD  | ea            | 10/12/2014                |           | MAIN LIST PRICE |   | List Price                             | Quantity                             | Combinable             | 126           |                    | 126          | 0.00        | no       |
| 15                                   | TESTPL02                                                                                                    | 0100000       | 1020380-0092 | USD  | ea            | 10/12/2014                |           | MAIN LIST PRICE |   | List Price                             | Quantity                             | Combinable             | 127           |                    | 127          | 0.00        | no       |
| 16                                   | TESTPL02                                                                                                    | 0100000       | 1020797-0051 | USD  | ea            | 10/12/2014                |           | MAIN LIST PRICE |   | List Price                             | Quantity                             | Combinable             | 128           |                    | 128          | 0.00        | no       |
| 17                                   | TESTPL02                                                                                                    | 01000000      | 11002737     | USD  | ea            | 10/12/2014                |           | MAIN LIST PRICE |   | List Price                             | Quantity                             | Combinable             | 129           |                    | 129          | 0.00        | no       |
| 18                                   | TESTPL02                                                                                                    | 0100000       | 11003254     | USD  | ea            | 10/12/2014                |           | MAIN LIST PRICE |   | List Price                             | Quantity                             | Combinable             | 130           |                    | 130          | 0.00        | no       |
| 19                                   | TESTPL02                                                                                                    | international | 90000123     | USD  | ea            | 10/12/2014                |           | MAIN LIST PRICE |   | List Price                             | Quantity                             | Combinable             | 131           |                    | 131          | 0.00        | no       |
| 20                                   | TESTPL02                                                                                                    | international | 90000123     | USD  | ea            | 07/15/2016                |           | MAIN LIST PRICE |   | List Price                             | Quantity                             | Combinable             | 132           |                    | 132          | 0.00        | no       |
| 21                                   | TESTPL02                                                                                                    | international |              | USD  | ea            | 10/12/2014                |           |                 |   | Discount %                             | Quantity                             | Combinable             | 0*133         |                    | 0*133        | 0.00        | no       |
| 22                                   | TESTPL02                                                                                                    | international |              | USD  | ea            | 07/14/2016                |           |                 |   | Discount %                             | Quantity                             | Combinable             | 0*134         |                    | 0*134        | 0.00        | no       |
| 23                                   |                                                                                                    |               |              |      |               |                           |           |                 |   |                                        |                                      |                        |               |                    |              |             |          |

## **Error Checking**

1. When you upload to QAD, a pop-up window will indicate the status of the upload. If there is an error, the cell with the error will be highlighted in red. If you hover over the cell, the reason for the error will be displayed.

|    | A           | В             | С            | D                | E      | F              | G      | Н                            |       | J              | K         | L                      | М               | N                  | 0          |
|----|-------------|---------------|--------------|------------------|--------|----------------|--------|------------------------------|-------|----------------|-----------|------------------------|-----------------|--------------------|------------|
| 1  | Price List  | TESTPL02      |              |                  | Fix th | e data and try | again. |                              |       |                |           |                        |                 |                    |            |
| 2  | Customer    |               |              |                  |        |                |        |                              |       |                |           |                        |                 |                    |            |
| 3  | Effective   | 01/10/2017    |              |                  |        | Download       | Upload | Find Error Setup             |       | - Key field, d | hanging v | alue will cause creati | on of another i | record in 1.10.1.1 |            |
| 4  | Currency    |               |              |                  |        |                | /      | Chan I Hala I                |       | - Editable fie | e/d       |                        |                 |                    |            |
| -5 | Amount Type |               |              |                  |        |                |        | Clear                        |       | - Read-Only    | field     |                        |                 |                    |            |
| 6  | Item        | :             | T            | 0:               |        |                |        |                              |       |                |           |                        |                 |                    |            |
| 7  | Prod.Line   | :             | T            | o:               |        |                |        |                              |       |                |           |                        |                 |                    |            |
| 8  |             |               |              |                  |        |                |        |                              |       |                |           |                        |                 |                    |            |
| ~  |             |               |              | /                |        |                |        |                              |       |                |           |                        |                 |                    |            |
| 9  | Distantia ( | 0             | 14           |                  |        | 0.0            |        | Ci - i                       |       | (              |           | OLD CO.                |                 | No. Data and       |            |
| 10 | Pricelist   | Customer      | Item         | Curr             | UM     | Start          | Expire | Status                       |       |                |           | Old Price              | Increase %      | New Price***       | Min Net Or |
| 10 | TESTPL02    | X             | 100634       | USD              | ea     | 10/12/2014     |        | Processing Row 17            |       |                | inable    | 123                    |                 | 123                | 0.         |
| 12 | TESTPL02    | 01000000      | 100753       | USD              | ea     | 10/12/2014     |        | Processing Row 18            |       |                | inable    | 124                    |                 | 124                | 0.         |
| 1/ | TESTPL02    | 01000000      | ERROR: Analy | sis Code must ex | dist   | 1              |        | Processing Row 19            |       |                | inable    | 120                    |                 | 120                | 0.1        |
| 14 | TESTPL02    | 0100000       | 10           |                  |        |                | 0      | Processing Row 20            |       |                | inable    | 120                    |                 | 120                | 0.         |
| 16 | TESTPL 02   | 01000000      | 1020797-0051 | IISD             | ea     | 10/12/2014     |        | Processing Row 21            |       |                | inable    | 127                    |                 | 127                | 0.         |
| 17 | TESTPL 02   | 01000000      | 1002737      | 1150             | ES .   | 10/12/2014     |        | Processing Row 22            | _     |                | inable    | 129                    |                 | 129                | 0.         |
| 18 | TESTPI 02   | 01000000      | 11003254     | USD              | ea     | 10/12/2014     |        | Errors occured!!!            |       |                | inable    | 130                    |                 | 130                | 0          |
| 19 | TESTPL02    | international | 90000123     | USD              | ea     | 10/12/2014     |        | Fix the data and try again   |       |                | inable    | 131                    |                 | 131                | 0.1        |
| 20 | TESTPL02    | international | 90000123     | USD              | ea     | 07/15/2016     |        | The the trace and thy again. |       |                | inable    | 132                    |                 | 132                | 0.1        |
| 21 | TESTPL02    | international |              | USD              | ea     | 10/12/2014     |        | and the first                | Class | 7              | inable    | 0*133                  |                 | 0*133              | 0.1        |
| 22 | TESTPL02    | international |              | USD              | ea     | 07/14/2016     |        | 32Soft Inc.                  | LIOSE |                | inable    | 0*134                  |                 | 0*134              | 0.         |
| 23 |             |               |              |                  |        |                | 1      |                              | 1     |                |           |                        |                 |                    |            |
| 24 |             |               |              |                  |        |                |        |                              |       |                |           |                        |                 |                    |            |

- You can use the [Find Error] button to navigate between cells with errors.
- You must correct the error before uploading again. If there is error in one cell, no records will be uploaded.

#### Have Questions? Contact Us.

Now that you know everything is set-up correctly, you are on your way to a more productive QAD experience with Data Loaders! Thank you for your interest.

If you have any questions or need additional help, please do not hesitate to <u>contact</u> us.